株式会社アイ・オー・データ機器

VISTA-WAG\_AM-C-HO1

## WN-WAG/AM-C Windows Vista™で使用するには

Windows Vsita™でWN-WAG/AMに無線LAN接続する場合は、下記の手順にしたがってください。 ※セットのコンバーター(WN-WAG/CM)をWindows Vista™に接続して使用する場合、付属のセットアップガイドの設定を行う とそのままお使いいただけます。

## 本製品と接続する無線LANアダプターの設定を行います。

7 WN-WAG/AMのSSIDとWEPキーを確認します。 ※SSIDと暗号キーを変更されている場合、変更されたSSIDと暗号キーをメモします。

本製品出荷時状態では、以下のようになります。

SSID:Airport 暗号キー:696F2D776E776167616D303031 (ASCIIの場合は、"io-wnwagam001")

上記を無線LAN接続する機器に設定すると、無線アクセスポイントと無線LAN通信ができます。 ※WN-WAG/AM底面のシールにも「SSID」と「暗号キー」が記載されています。

2 左下のスタートボタンをクリックして、「コントロールパネル」をクリックします。

**3** [ネットワークとインターネット]の項目の[ネットワークの状態とタスクの表示]をクリックします。

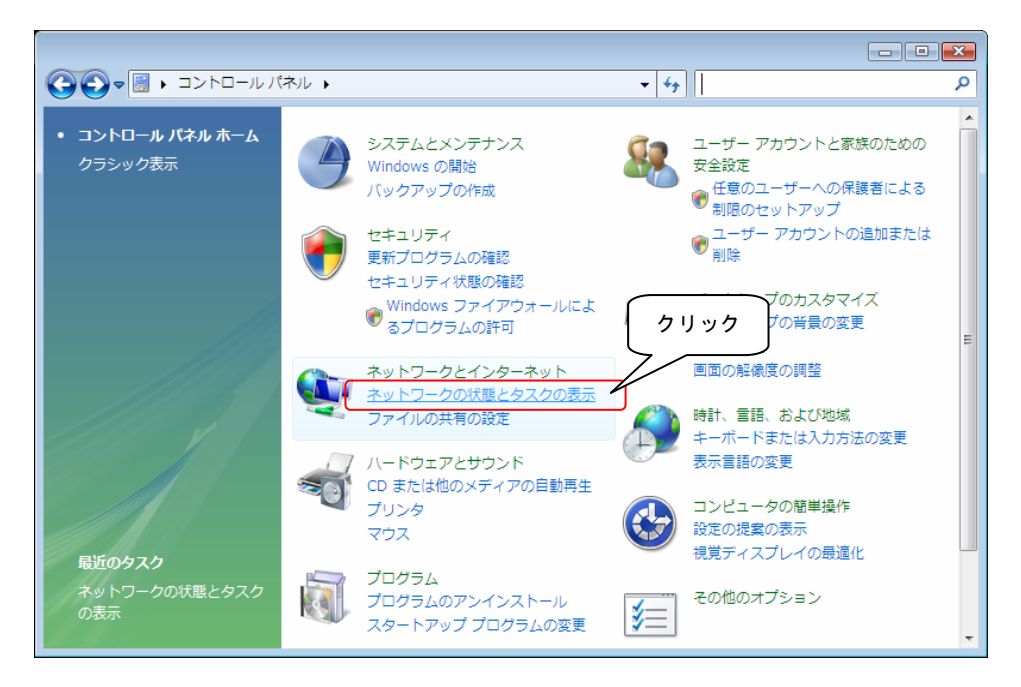

左側の[タスク]内の[ネットワークに接続]をクリックします。

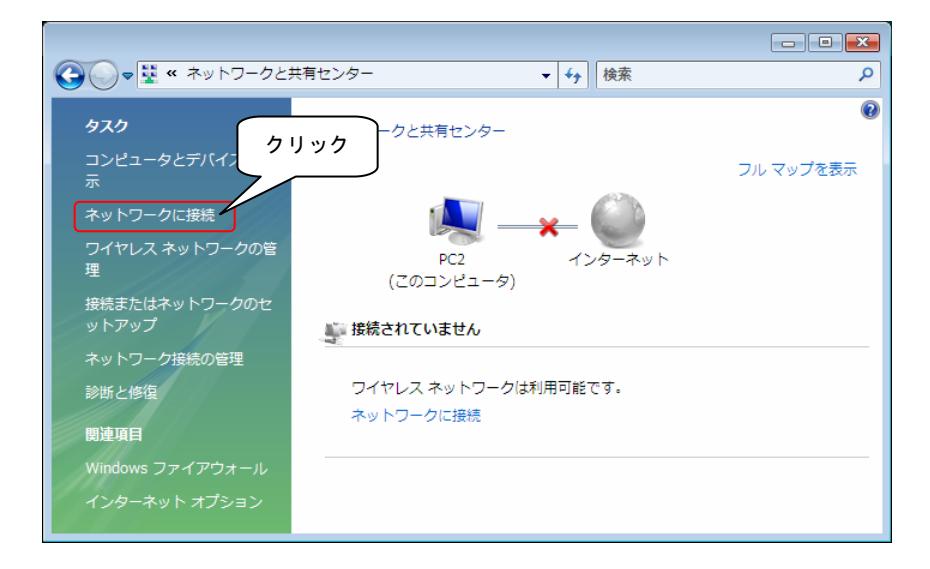

5 アクセスポイントの一覧が表示されますので、 **1**でメモしたSSIDのアクセスポイントを選択し、[接続]ボタンをクリックします。

| 🌍 💱 ネットワークに接続                          |                                                                                  |                     |
|----------------------------------------|----------------------------------------------------------------------------------|---------------------|
| 接続するネットワークを選択<br>表示 すべて                | Uます<br>①選択                                                                       | <b>49</b>           |
| AirPort                                | セキュリティの設定が有効なネットワーク                                                              | Î (llı.             |
| AirPortN                               | 名前: AirPort<br>セキュリティの設定が有効な シグナルの強さ: 非<br>セキュリティの設定の有効な シグナルの強さ: 非<br>セキュリティの理想 | 常(ご強い)<br>:WPA2-PSK |
| AirportDS                              | <sup>無線の理想: 802.11</sup><br>セキュリティの設定が有効な SSID: AirPort                          | 9                   |
| TestAPWPA                              | セキュリティの設定が有効なネットワーク                                                              | _ llee              |
| <u> 接続またはネットワークをセ</u><br>ネットワークと共有センター | <u>ットアップします</u><br>を聞きます                                                         | ②クリック               |
|                                        |                                                                                  | キャンセル               |

6 暗号キーを入力する画面が表示されます。 1 でメモした暗号キーを入力して[接続]ボタンをクリックします。

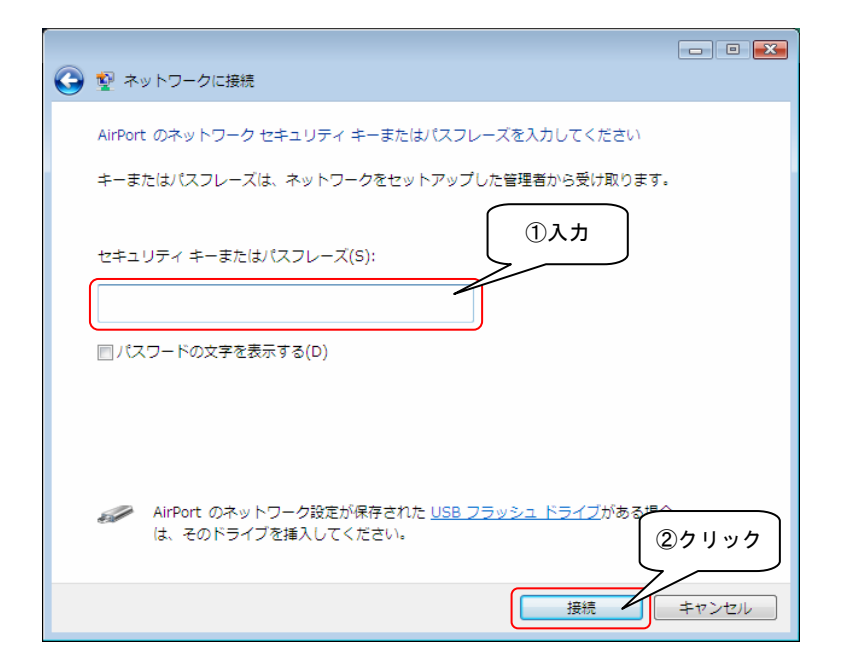

7 接続できると以下の画面になります。 チェックボックスすべてにチェックを付けて、「閉じる」ボタンをクリックします。

| ◎ ◎ ネットワークに接続            |         |
|--------------------------|---------|
| AirPort に正しく接続しました       |         |
| 図 このネットワークを保存します(≦)      |         |
| 図この接続を自動的に開始します(I) ②チェック |         |
|                          |         |
|                          |         |
|                          |         |
|                          |         |
|                          |         |
|                          | (③クリック) |
|                          |         |
|                          |         |

8 [ネットワークの場所の設定]画面が表示されたら、[家庭]をクリックします。

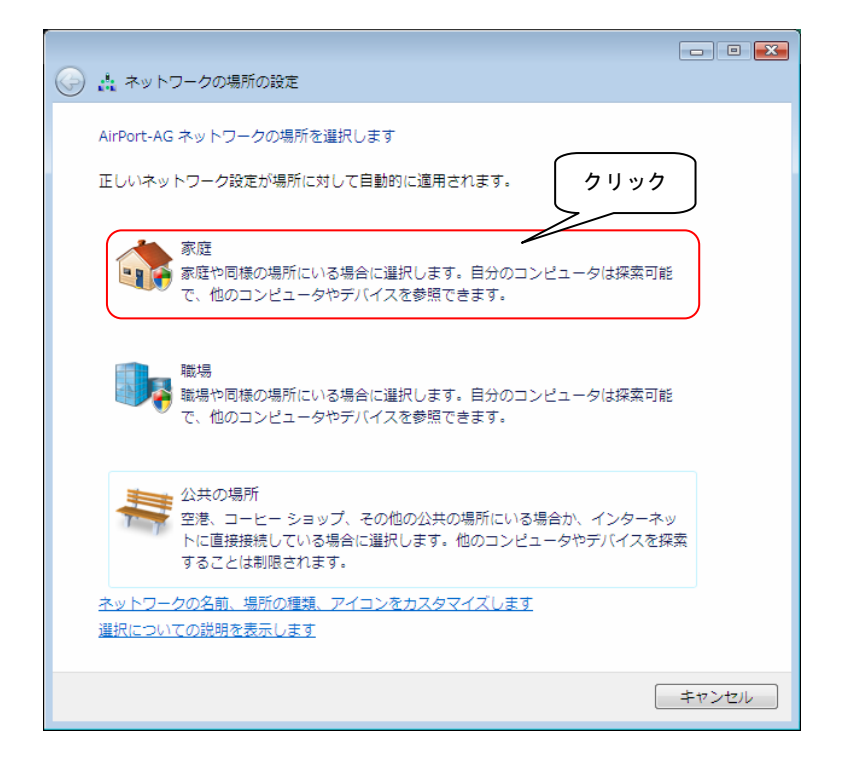

承認画面が表示されますので、[続行]ボタンをクリックします。

| ユーザー アカウント制御                                     |                         | <b>E</b>    |  |
|--------------------------------------------------|-------------------------|-------------|--|
| 💮 続行するにはあなたの許可が必要です                              |                         |             |  |
| あなたが開始した操作である場合は、続行してください。                       |                         |             |  |
| ネットワ<br>Microsof                                 | ークと共有センター<br>ft Windows | クリック        |  |
| <ul> <li>✓ 詳細(D)</li> </ul>                      | Į,                      | 売行(C) キャンセル |  |
| ユーザー アカウント制御は、あなたの許可なくコンピュータに変更が適用<br>されるのを防ぎます。 |                         |             |  |

10 [ネットワーク設定が正しく設定されました]の画面が表示されたら、[閉じる]ボタンをクリックします。

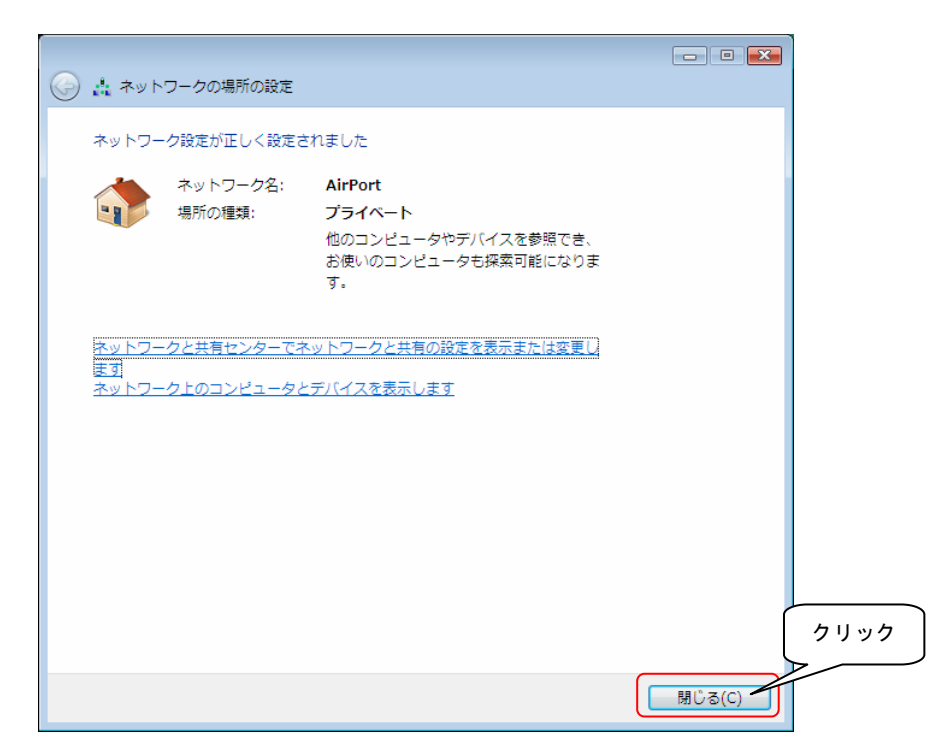

これで接続は完了です。